## 如何設定 Windows10 雙螢幕同步顯示

大尺寸液晶電視有畫面,但電腦螢幕沒有畫面(或是相反的狀況):
 請在電腦桌面空白處按滑鼠右鍵,選取「顯示設定」,如下圖:

| Surger Street, or other | and the second second se |   |
|-------------------------|----------------------------------------------------------------------------------------------------|---|
|                         | 檢視(V)                                                                                                    | > |
|                         | 排序方式(O)                                                                                                    | > |
|                         | 重新整理(E)                                                                                                    |   |
|                         | 貼上(P)                                                                                                    |   |
|                         | 貼上捷徑(S)                                                                                                    |   |
|                         | 下一個桌面背景(N)                                                                                                    |   |
|                         | 顯示內容                                                                                                    |   |
|                         | 顯示選項                                                                                                    | > |
|                         | 新增(W)                                                                                                    | > |
| 6                       | 顯示設定(D)                                                                                                    | > |
|                         | 個人化(R)                                                                                                    |   |
| -                       |                                                                                                    |   |

2. 進入顯示器調整視窗,請找到下方「多部顯示器」選項。

|                                                                                                    | — | × |
|----------------------------------------------------------------------------------------------------|---|---|
| ◎ 顯示器                                                                                                |   |   |
| 自訂您的顯示器                                                                                              |   |   |
| 1 2                                                                                                  |   |   |
| <ul> <li>識別 偵測</li> <li>變更文字、應用程式與其他項目的大小: 125%</li> <li></li> <li></li> <li></li> <li>方向</li> </ul> |   |   |
| 橫向 ∨<br>多部顯示器<br>只在1顯示 ∨                                                                             |   | ~ |

 請將「多部顯示器」的選項,調整為「在這些顯示器上同步顯示」,確定後就可以恢復電 腦螢幕與液晶電視兩者「以相同解析度顯示相同畫面」(同步顯示),如下圖。

|                         | _ | × |
|-------------------------|---|---|
| ☺ 顯示器                   |   |   |
| 自訂您的顯示器                 |   |   |
|                         |   |   |
| 112                     |   |   |
| 識別 偵測                   |   |   |
| 變更文字、應用程式與其他項目的大小: 125% |   |   |
| 方向<br>横向 ~              |   |   |
| 多部顯示器<br>在這些顯示器上同步顯示 ~  |   |   |